## Instrukcja zakupu tokenów do wysłania EPD na Białoruś

Aby wysłać pre-deklarację do białoruskich władz celnych należy dokonać zakupu tzw. tokenów umożliwiających przedstawienie 5, 10 lub 20 zgłoszeń EPD.

1. W tym celu należy kliknąć na przycisk *Purchase now* znajdujący się na stronie głównej aplikacji IRU TIR-EPD:

| Strona główna                  | Pre-deklaracje ▼   | Dane firmy 🔻 | Administrator -                                                                                                    | 0                       |  |  |  |
|--------------------------------|--------------------|--------------|----------------------------------------------------------------------------------------------------|-------------------------|--|--|--|
| Witamy w aplikacji IRU TIR-EPD |                    |              |                                                                                                    |                         |  |  |  |
| Alerty & Wiado                 | mości              |              | My company situation                                                                                                    |                         |  |  |  |
| Karnet #                       | Od                 | Wiadomość    | Belarus service token 0                                                                                                    |                         |  |  |  |
|                                | Nie masz żadnych w | viadomości   | Purchase now<br>Skróty                                                                                                    |                         |  |  |  |
|                                |                    |              | <ul> <li>Utwórz nową Pre-deklaracje</li> <li>Widok najnowszych wiador<br/>cła</li> <li>Dodaj nowego nadawcę/odł</li> </ul> | ₹<br>ności od<br>biorcę |  |  |  |

2. Proszę wybrać liczbę transakcji z rozwijającej się listy i zaznaczyć kwadratowe pole poniżej (akceptacja polityki prywatności), a następnie kliknąć na przycisk **Payment:** 

| Strona główna | Pre-deklaracje | Dane firmy Administrator     |  |  |  |  |  |
|---------------|----------------|------------------------------|--|--|--|--|--|
| Order details | Order details  |                              |  |  |  |  |  |
|               |                | Type : Belarus service token |  |  |  |  |  |
|               |                | Quantity of transactions *   |  |  |  |  |  |
|               |                | Price : CHF0.00              |  |  |  |  |  |
|               |                | Accept privacy policy        |  |  |  |  |  |
|               |                | Payment                      |  |  |  |  |  |
|               |                | Cancel order                 |  |  |  |  |  |

Operację płatności można anulować na każdym jej etapie.

3. Nastąpi przekierowanie na stronę partnera IRU w celu dokonania płatności:

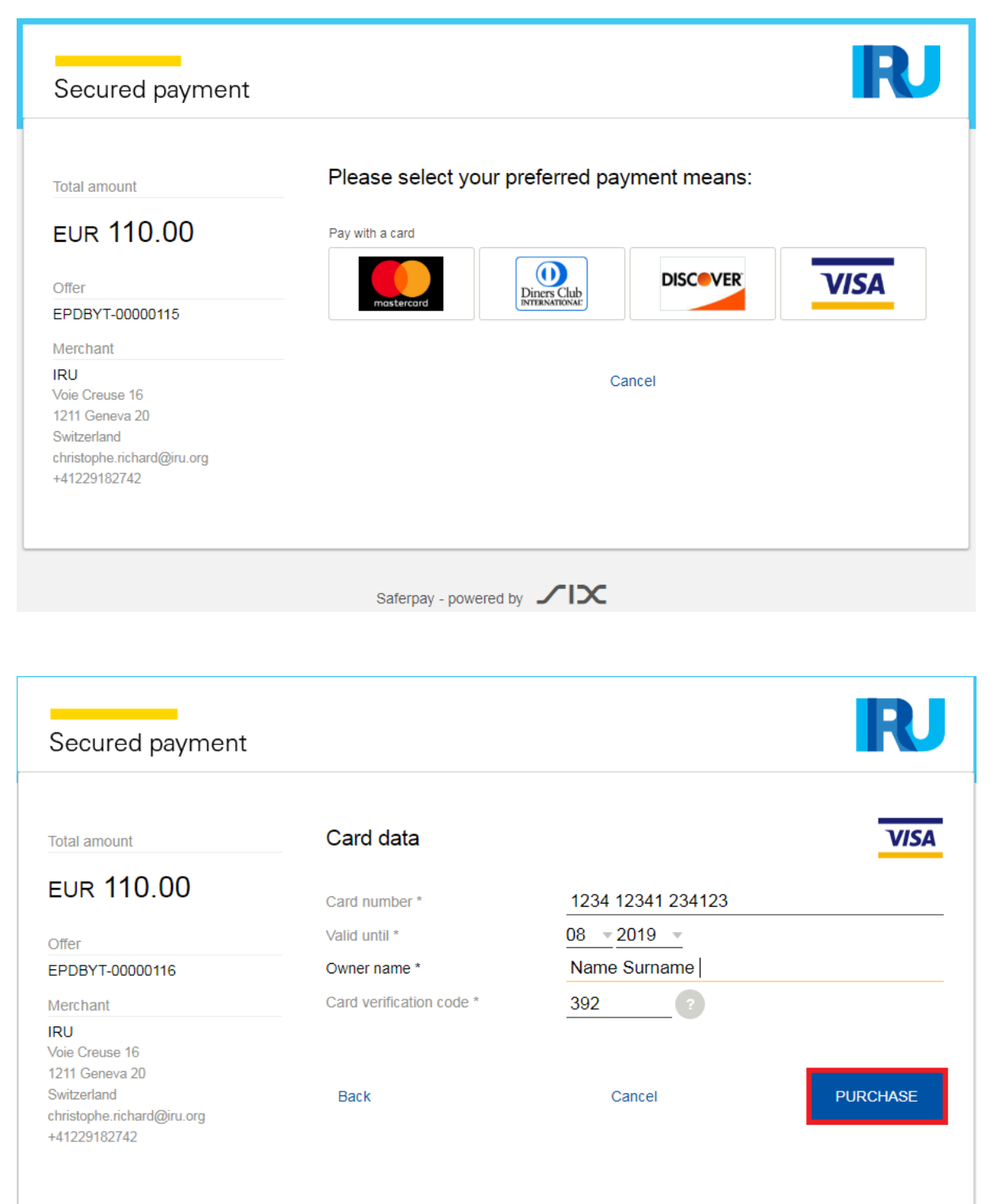

4. Istnieje możliwość wyboru waluty:

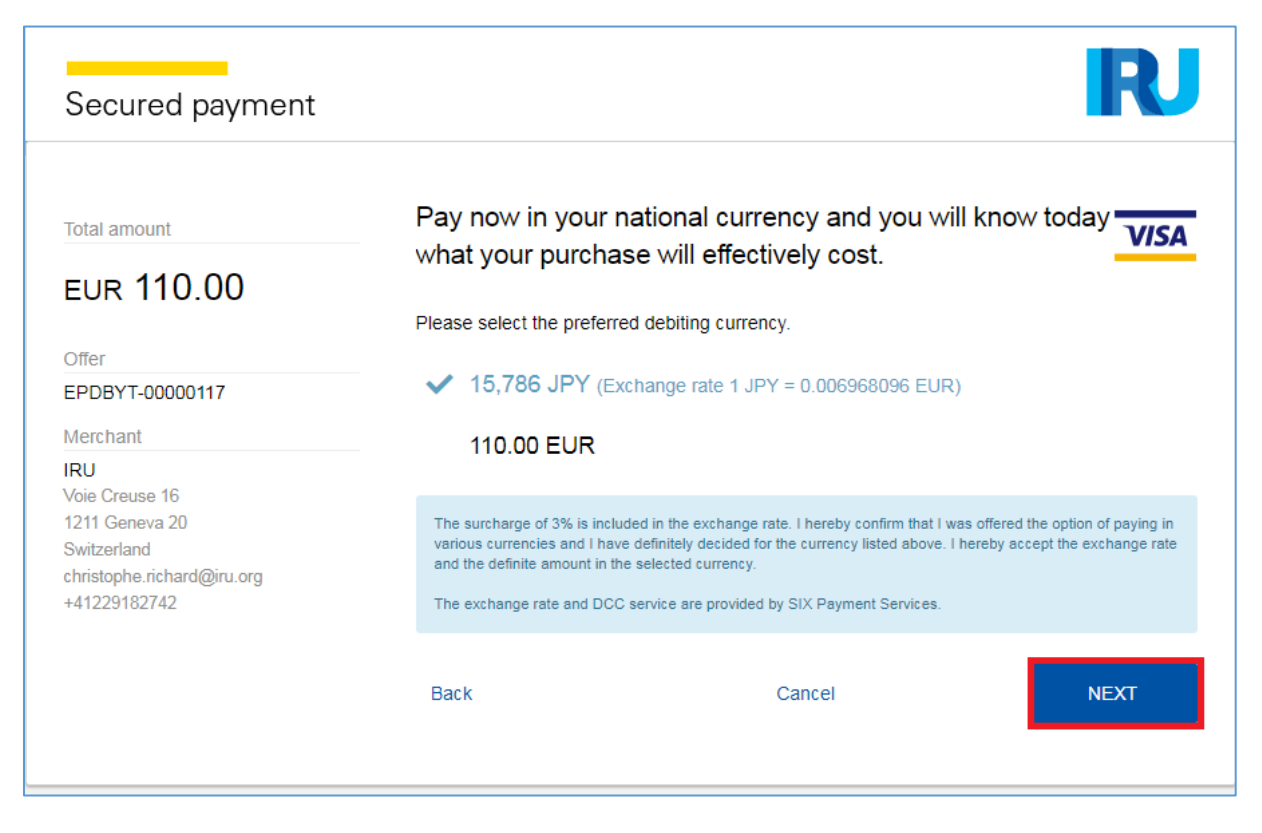

5. Po prawidłowym zrealizowaniu płatności na ekranie pojawi się komunikat: **"Your payment has been successfully completed."** 

Klikając na przycisk **Download the invoice**, pobierzesz fakturę.

Klikając na przycisk *Previous*, powrócisz do strony głównej aplikacji.

| Home  | Guarantees | EPDs    | Company info | Admin                       |
|-------|------------|---------|--------------|-----------------------------|
| Payme | nt result  |         |              |                             |
|       | Y          | ′our pa | yment has b  | een successfully completed. |
|       |            |         | Do           | ownload the invoice         |
|       |            |         |              | < Previous                  |

6. Wysyłając EPD na Białoruś, na etapie operacji celnych pojawi się komunikat ostrzegawczy przypominający o płatności. Jeśli użytkownik posiada wystarczającą liczbę tokenów, może kontynuować, jeśli nie, może je kupić, klikając na *Purchase now*.

| Strona głó                | wna                                                                               | Pre-deklaracje 🔻                                                                              | Dane firm                | у -           | Administrator 🔹                                                            | 0                  |
|---------------------------|-----------------------------------------------------------------------------------|-----------------------------------------------------------------------------------------------|--------------------------|---------------|----------------------------------------------------------------------------|--------------------|
| Nowa EP                   | D                                                                                 |                                                                                               |                          | Karnet        | Trasa Operacje celne Dane pojazdu Prz                                      | esytka Wyślij      |
| 🛕 Payment will            | be require                                                                        | d to submit the pre-declarati                                                                 | on to Belarus. <b>Pu</b> | rchase no     | w                                                                          |                    |
| Operacje c                | elne                                                                              |                                                                                               |                          |               |                                                                            | 🔰 🗑 🗑 🐨            |
| Według Twoje              | ej trasy, pre                                                                     | -deklarację można wysłać do                                                                   | ) następujących ki       | rajów         |                                                                            |                    |
| Wyślij pre-<br>deklarację | Załadune                                                                          | k / Wyjście / Wejście                                                                         |                          | Unia<br>Celna | Rozładunek / Przeznaczenie / Wyjście                                       | Nr<br>str.woletu # |
|                           | 🖬 Po<br>GDYN<br>Wyślij                                                            | lska (Załadunek / Start TIR):<br>IA / GDYNIA OC "BAZA ł<br>dane bezpieczeństwa                | KONI 🕶                   | UE            | Polska (Wyjście):<br>MAŁASZEWICZE / MALASZEWICZE •:                        | 1-2                |
| ~                         | <ul> <li>Bia</li> <li>Brest</li> <li>Pov</li> <li>Impo</li> <li>Wyślij</li> </ul> | ałoruś (Wjazd):<br>Domachevo (09140)<br>wód przemieszczania się:<br>rt<br>dane bezpieczeństwa | ▼<br>▼<br>▼              | CIS           | Białoruś (Koniec operacji TIR /<br>Rozładunek):<br>Gomel Veselovka (14310) | 3-4                |

7. W przypadku, gdy użytkownik nie posiada wystarczającej liczby tokenów, aplikacja przypomina o płatności również na ostatnim etapie przygotowania pre-deklaracji. Tokeny można kupić, klikając na *Purchase now*:

| lome               | EPDs 🔻                                                                                 | Com                              | pany info 🤻                                           | Adm                 | nin 🔻       |           |                    |              |              | (    |
|--------------------|----------------------------------------------------------------------------------------|----------------------------------|-------------------------------------------------------|---------------------|-------------|-----------|--------------------|--------------|--------------|------|
|                    | D                                                                                      |                                  |                                                       |                     | Carnet      | Itinerary | Customs operations | Vehicle info | Consignments | Send |
| ewEP               | U                                                                                      |                                  |                                                       |                     | 0           | 0         | 0                  | 0            | 0            |      |
|                    |                                                                                        |                                  |                                                       |                     |             |           |                    |              |              |      |
| 😣 Error            |                                                                                        |                                  |                                                       |                     |             |           |                    |              |              |      |
| • Y                | ou don't have enou                                                                     | ugh trans                        | action tokens                                         | Purchase            | now         |           |                    |              |              |      |
|                    |                                                                                        |                                  |                                                       |                     |             |           |                    |              |              |      |
|                    |                                                                                        |                                  |                                                       |                     |             |           |                    |              |              |      |
| Summary            |                                                                                        |                                  |                                                       |                     |             |           |                    |              | 1            |      |
| Summary            |                                                                                        |                                  |                                                       |                     |             |           |                    |              | <b></b>      |      |
| Summary<br>General | information                                                                            |                                  |                                                       |                     |             |           |                    |              |              |      |
| General            | information<br>Departure / E                                                           | ntry :                           | Poland - Krakov                                       | N                   |             |           |                    |              |              |      |
| General            | information<br>Departure / E<br>Destination /                                          | ntry :<br>Exit :                 | Poland - Krakov<br>Belarus - Gome                     | v<br>Iskaja Slovech | hno (14302) |           |                    |              |              |      |
| Summary<br>General | <b>information</b><br>Departure / E<br>Destination /<br>Vehicle num                    | ntry :<br>Exit :                 | Poland - Krakov<br>Belarus - Gome<br>876453421        | v<br>Iskaja Slovect | hno (14302) |           |                    |              |              |      |
| General            | <b>information</b><br>Departure / E<br>Destination /<br>Vehicle nur<br>Number of packa | ntry:<br>Exit:<br>nber:<br>iges: | Poland - Krakov<br>Belarus - Gome<br>876453421<br>987 | v<br>Iskaja Sloveci | hno (14302) |           |                    |              |              |      |

8. **Uwaga:** w przypadku konieczności ponownego przesłania wstępnego zgłoszenia na Białoruś, zostanie wykorzystany kolejny token.

| Strona główna               | Pre-deklaracje 🔻 | Dane firmy - Ad          | ministrator 🝷  | 0                                                                                                    |
|-----------------------------|------------------|--------------------------|----------------|----------------------------------------------------------------------------------------------------|
| Pre-deklaracja              |                  |                          |                |                                                                                                    |
| Szukaj wiadomość:<br>Pokaż: | Wszystkie 💌      | Od: 07.07.2013           | Do: dd.mm.yyyy | Wyczyść Filtruj                                                                                                    |
| Karnet #                    | Data •           | Przeznaczenie<br>końcowe | Pojazd #       | Opakowania / Waga                                                                                                    |
| AX78143676                  | 07.08.2015       | Rosja                    | ZS985AH        | 30 / 20 977,500 kg<br>Widok Widok wersji wydruku Wydruk EPD- dane szczegółowe Drukuj CMR Usuń wersje roboczą Wyślij ponownie EPD Popraw |

Klikając na **OK** użytkownik potwierdza, że chce ponownie przesłać zgłoszenie i dokonać płatności, natomiast kliknięcie na przycisk **Cancel** anuluje tę operację.

| XF64344086            | 05/08/20 | 119 Belarus                     | 11B10510             | 98 / 567 kg | a-      |
|-----------------------|----------|---------------------------------|----------------------|-------------|---------|
| XF77987939            | 05/(     | Confirmation                    | 8                    | 0 / 0 kg    | S. [0*] |
| XX78434211            | 31/0     | Payment is required to re-submi | t the EPD to Belarus | 7 / 10 kg,  | 12 av   |
| XF77987939            | 29/0     | Cancel                          | ок                   | 5 / 13 kg.  |         |
| XQ82363546<br>(Draft) | 29/6     |                                 |                      | 5734 kg.    | N. 0*   |

| XF64344086        | 05/08/2019 Belarus                      | 11B10510            | 98 / 567 kg. | a-            |
|-------------------|-----------------------------------------|---------------------|--------------|---------------|
| × XF77987939      | Confirmation                            |                     | 8            | <u> </u>      |
| XX78434211        | ✓ Belarus: The pre-declaration has been | successfully resent | g.           | (ar           |
| > XF77987939      | ОК                                      |                     | g.           | G             |
| (Deal) XQ82363546 |                                         |                     | g            | <b>N</b> . 0* |
| ► XF77987939      | 29/07/2019                              |                     | 0 / 0 kg.    | 5. D*         |